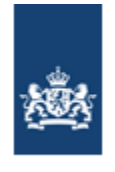

Dienst Uitvoering Onderwijs Ministerie van Onderwijs, Cultuur en Wetenschap

# **Instructie VLPW**

# Vrijstellingen Leerplichtwet of vervangende leerplicht

**Dienst Uitvoering Onderwijs** 

Versie 7.1

25 maart 2024

# Inhoudsopgave

| 0. | Versiebeheer                    | 3   |
|----|---------------------------------|-----|
| 1. | Inleiding / inloggen            | 4   |
| 2. | Registreren vrijstelling        | 8   |
| 3. | Einddatum vrijstelling wijzigen | .12 |
| 4. | Verwijderen vrijstelling        | .13 |
| 5. | Raadplegen vrijstelling         | .14 |
| 6. | Rapportages                     | .14 |
| 7. | Overlijden                      | .14 |
| 8. | Schonen vrijstellingen          | .14 |

### 0. Versiebeheer

| Versie | Datum            | Aanleiding/wijzigingen                                                                          |
|--------|------------------|-------------------------------------------------------------------------------------------------|
| 1.0    | 6 juni 2013      | Eerste definitieve versie.                                                                      |
| 1.1    | 18 juli 2013     | Aanpassing scherm Zoeken Persoon.                                                               |
| 1.2    | 4 september 2013 | Enkele tekstuele aanpassingen.                                                                  |
| 1.3    | 6 september 2013 | BSN vervangen door PGN in lijstje meldingen.                                                    |
| 2.0    | 1 maart 2016     | Inleiding (hoofdstuk 1) gewijzigd.                                                              |
| 2.1    | 7 maart 2016     | Review afdeling                                                                                 |
| 2.2    | 14 maart 2016    | Afbeelding par. 1 aangepast                                                                     |
| 2.3    | 23 maart 2016    | Enkele tekstuele aanpassingen                                                                   |
| 2.4    | 1 juli 2016      | Aanpassing verwijderen vrijstelling, lijst met meldingen en enkele tekstuele aanpassingen       |
| 3.0    | 2 juli 2018      | Commentaar afdeling. Diverse tekstuele<br>aanpassingen en een aantal afbeeldingen<br>vervangen. |
| 4.0    | 5 februari 2019  | Wijzigingen i.v.m. versie 2                                                                     |
| 4.1    | 13 maart 2019    | Fout op pagina 8 verbeterd. ( <i>verzuimmelding</i> gewijzigd in <i>vrijstelling.</i>           |
| 4.2    | 14 oktober 2019  | Afbeeldingen inlogprocedure vervangen en tekst pag. 10 en 11 aangepast.                         |
| 5.0    | 2 augustus 2021  | Inleiding aangepast.                                                                            |
|        |                  | Terminologie aangepast/nieuwe termen.                                                           |
| 6.0    | 21 december2022  | Inloggen met eHerkenning toegevoegd aan Hs 1.                                                   |
| 7.0    | 8 november 2023  | Volledig vernieuwde versie                                                                      |
| 7.1    | 25 maart 2024    | Afbeeldingen inlogscherm aangepast                                                              |

\_\_\_

### 1. Inleiding / inloggen

Deze instructie is bedoeld voor leerplichtambtenaren, die geautoriseerd zijn voor het opvoeren en wijzigen van vrijstellingen van de leerplichtwet of vervangende leerplicht.

Inloggen bij de applicatie VLPW doet u via Mijn DUO, de portal voor de gegevensuitwisseling met DUO.

U kunt inloggen op Mijn DUO met eHerkenning. Zie hiervoor de *Handleiding Mijn DUO voor gebruikers*.

Deze vindt u <u>hier</u>, onder *Handleidingen en aanmeldformulieren*. Heeft u nog geen account, neem dan contact op met de beheerder van Mijn DUO binnen uw instantie.

Bestaande gebruikers kunnen ook nog inloggen met hun token. In dat geval moet u beschikken over een account, een inlognaam, een wachtwoord en een tokengenerator. Wanneer u nog geen account heeft, kunt u alleen toegang krijgen met eHerkenning.

Voordat u mutaties kunt uitvoeren binnen VLPW moet voor Mijn DUO de rol **medewerker vrijstellingen** (met het/de bijbehorende kenmerk(en)\*) aan u toegekend worden.

Uw beheerder kan de rol en het/de bijbehorende kenmerk(en) aan u toekennen.

\*Voor de medewerkers van het Regionaal Bureau Leerplicht (RBL) moet(en) de gemeentecode(s) aan uw rol zijn gekoppeld.

### U logt als volgt in:

### Ga naar www.duo.nl/zakelijk

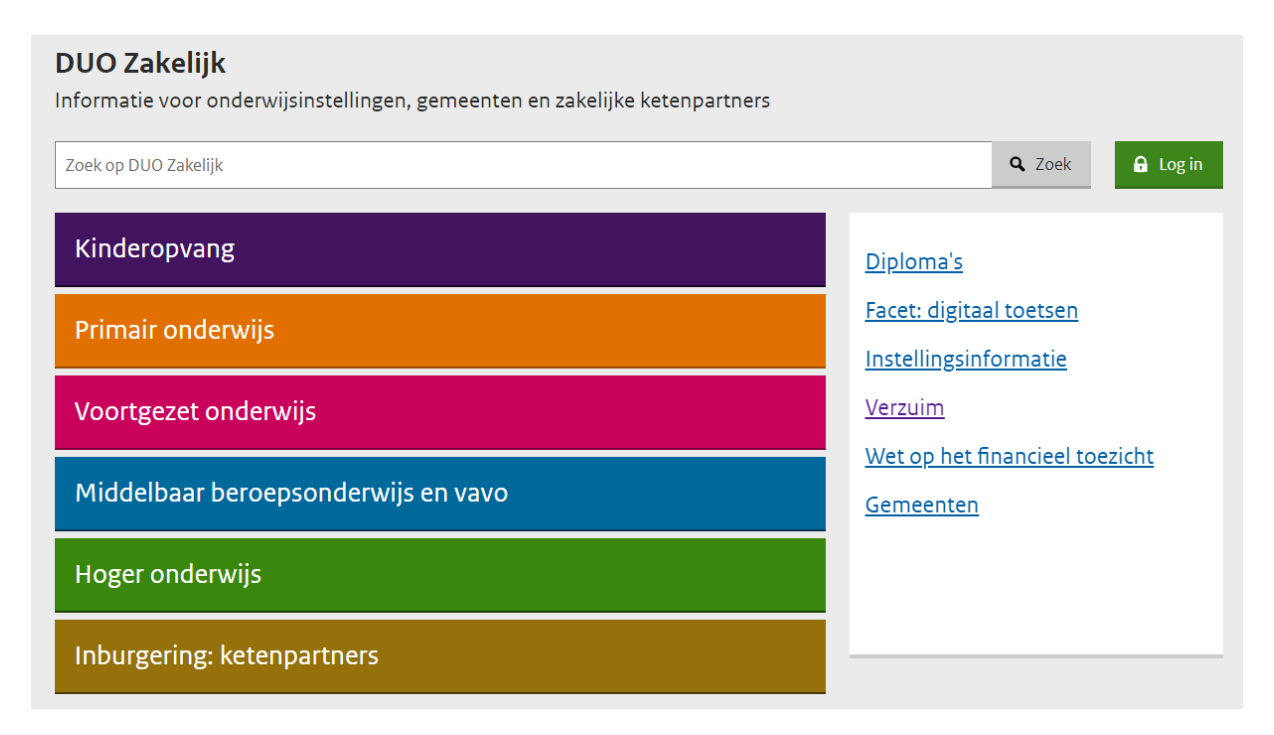

Klik rechtsboven op de groene knop, kies uw sector en klik op *Inloggen Mijn DUO*. Klik vervolgens op *Inloggen verzuim: gemeenten* en de knop *Inloggen Mijn DUO*.

Wilt u een korte instructie zien alvorens u inlogt? Klik dan op *Verzuim* in de rechter kolom; u komt op de pagina *Verzuim*.

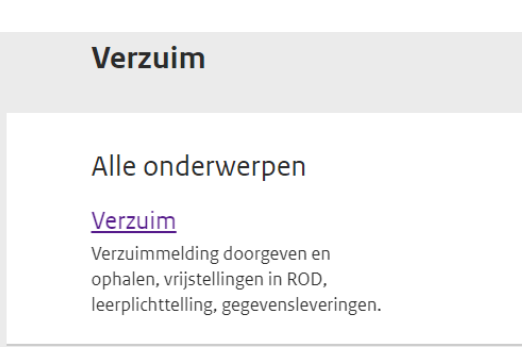

#### Klik op Verzuim.

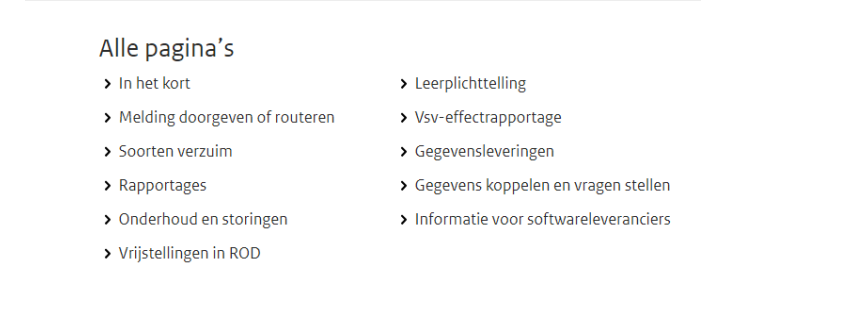

Kies Vrijstellingen in ROD; u komt op de volgende pagina:

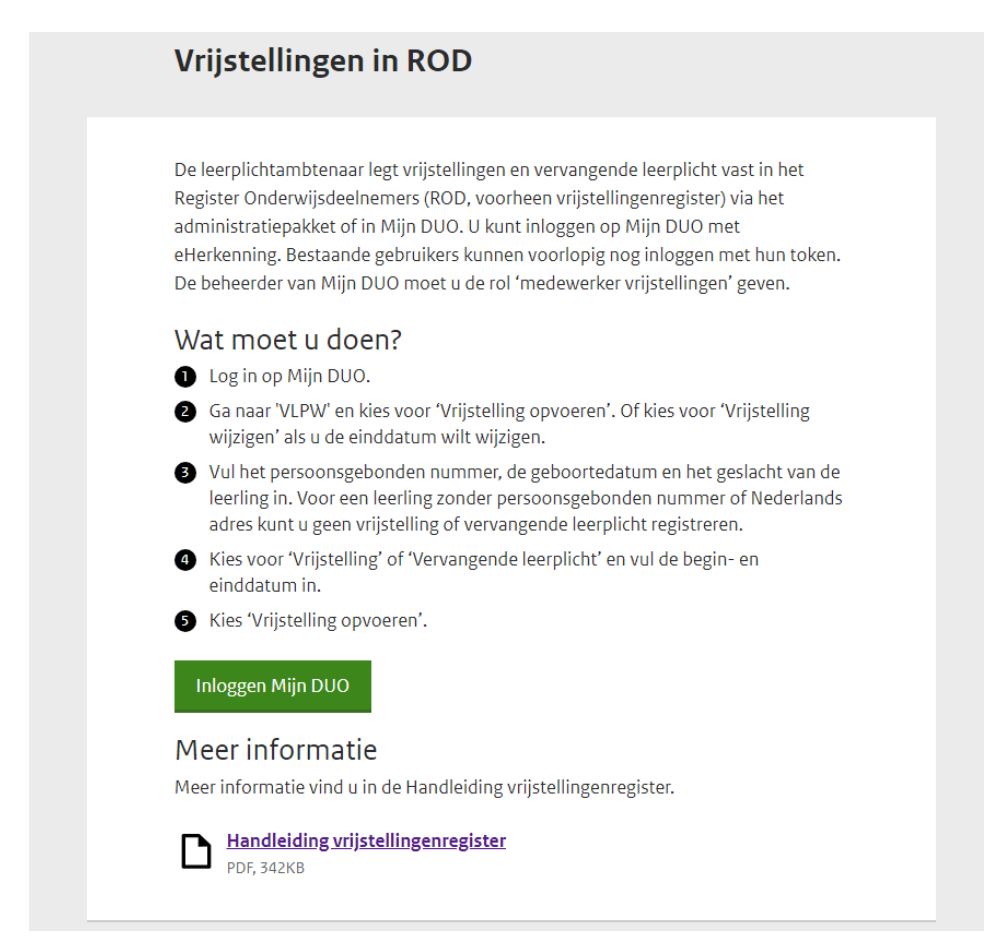

Hier kunt u inloggen op Mijn DUO. Ook staat hier een korte instructie.

Om in te loggen klikt u op de groene knop; u komt op het volgende scherm:

| In         | loggen op Mijn DUO zakelijk                                 |  |
|------------|-------------------------------------------------------------|--|
| CHer<br>CH | rkenning<br>/a/a/ <mark>3/4/) Log in met eHerkenning</mark> |  |
| *<br>*     | eHerkenning aanvragen en gebruiken                          |  |
|            |                                                             |  |
|            | Problemen met ihloggen                                      |  |

U kunt kiezen voor inloggen met eHerkenning (klik op *Log in met eHerkenning*) of token (klik op *Inloggen met token*):

(Voor meer informatie over eHerkenning klikt u op *eHerkenning aanvragen en gebruiken*).

| Ciercheenching                                                                                                    | kenning<br>1777 <mark>5747)</mark> Log in met eHerkenning<br>eHerkenning aanvragen en gebruiken                                                                                                    |
|----------------------------------------------------------------------------------------------------|----------------------------------------------------------------------------------------------------|
| Kies hoe u wilt inloggen<br>U wilt inloggen bij Dienst Uitvoering Onderwijs voor<br>Mijn DUO voor zakeijjee klanten. U heeft hiervoor een<br>inlogmiddel nodig van minimaal<br>Betrouwbaarheidsniveau EH3. |                                                                                                    |
| inloggen bij <b>Dienst Uitvoering Onderwijs</b> voor<br><b>UO voor zakelijke klanten.</b> U heeft hiervoor een<br>inlogmiddel nodig van minimaal<br><b>betrouwbaarheidsniveau EH3.</b>                     | EHerkenning is nu het nieuwe inlogmiddel voor Mijn DUO zakelijk. Bezoek<br>e <u>Herkenning gebruiken</u> 🛛 voor meer informatie over het aanvragen en<br>gebruiken van eHerkenning voor uw organisatie. |
| ik een keuze                                                                                                    | Inloggen met token EHerkenning is verplicht voor zakelijke klanten in Nederland. Inloggen voor bijvoorbeeld een buitenlandse organisatie? Dan blijft het gebruik van een token mogelijk. Gebruikersnaam |
|                                                                                                    | Wachtwoord                                                                                                    |
| Annuleren                                                                                                    | Login                                                                                                    |
| g geen inlogmiddel? Ga dan naar de <u>website</u><br>Herkenning en vraag een middel aan.                                                                                                    |                                                                                                    |

Inloggen met eHerkenning

Inloggen met token

Als u bent ingelogd heeft u toegang tot die diensten op de site waarvoor u bent geautoriseerd.

### 2. Registreren vrijstelling

Kiest u voor Vrijstelling registreren, dan ziet u dit zoekscherm:

| Zoeken                          |         |          |      |
|---------------------------------|---------|----------|------|
| Persoonsgebonden nummer         |         |          |      |
| Geboortedatum<br>dag maand jaar |         |          |      |
| Geslacht                        |         |          |      |
| O Man                           | O Vrouw | Onbekend |      |
| Zoeken Formulier wissen         |         |          | MENU |

NB Een vrijstelling kan alleen geregistreerd worden voor leerlingen van 5 tot en met 17 jaar!

Een vrijstelling mag niet te ver in het verleden starten.

Begindatum = maximaal huidig schooljaar -1.

Voorbeeld: in december 2023 is het nog mogelijk om voor het schooljaar 2022-2023 een vrijstelling te registreren, maar niet meer voor het schooljaar 2021-2022.

Voer het persoonsgebonden nummer (PGN), de geboortedatum en het geslacht in van de persoon voor wie u een vrijstelling wilt registreren of wijzigen en klik op *Zoeken*. **Alle zoekcriteria moeten worden ingevuld:** 

| 999990019                                                 |         |          |   |
|-----------------------------------------------------------|---------|----------|---|
| Geboortedatum<br>dag maand jaar<br>01 01 2015<br>Geslacht |         |          |   |
| • Man                                                     | O Vrouw | Onbekend |   |
| Zoeken Formulier wissen                                   |         |          | E |

### Mogelijke foutmeldingen:

| Persoonsgebonden nummer<br>Het veld 'Persoonsgebonden nummer' bevat geen geldige waarde                                                                       |
|----------------------------------------------------------------------------------------------------|
| 0000000                                                                                                    |
| Geboortedatum<br>Het veld 'Geboortedatum' bevat geen geldige datum<br>dag maand jaar<br>29 02 2015                                                            |
| <b>Er zijn een of meerdere fouten gevonden</b><br>De persoon kan niet gevonden worden.                                                                        |
|                                                                                                    |
| <b>Er zijn een of meerdere fouten gevonden</b><br>De persoon woont niet in Nederland.                                                                         |
|                                                                                                    |
| <b>Er zijn een of meerdere fouten gevonden</b><br>Het aangeleverde persoonsgebondennummer (burgerservicenummer of onderwijsnummer) is geen<br>correct nummer. |

### Nadat u op Zoeken hebt geklikt, komt u op het volgende scherm:

| Gevonden Persoon        |                                  |            |                 |                    |
|-------------------------|----------------------------------|------------|-----------------|--------------------|
| Persoonsgebonden nummer | 999990019                        |            |                 |                    |
| Naam                    | Voornaam van Ach                 | ternaam    |                 |                    |
| Geboortedatum           | 01-08-2009                       |            |                 |                    |
| Geslacht                | Man                              |            |                 |                    |
| Adres                   | Duurkenakker 5<br>9649JN MUNTEND | AM         |                 |                    |
|                         |                                  |            |                 |                    |
| Gevonden vrijstelling   | (en)                             |            |                 |                    |
| Soort Vrijstelling      | Begindatum                       | Einddatum  |                 |                    |
| Vrijstelling            | 01-08-2020                       | 31-07-2021 | <u>Wijzigen</u> | <u>Verwijderen</u> |
|                         |                                  |            |                 |                    |

U ziet de volgende gegevens van de gevonden persoon:

PGN, Naam, Geboortedatum, Geslacht, Adres.

Als er sprake is van een geheim adres, wordt het adres niet getoond maar de tekst *geheim adres*.

Als de persoon in het buitenland woont, ziet u deze foutmelding:

**Er zijn een of meerdere fouten gevonden** De persoon woont niet in Nederland.

U kunt dan geen vrijstelling registreren.

Verder worden alle reeds eerder geregistreerde vrijstellingen (indien aanwezig) getoond en de knop *Nieuwe vrijstelling registreren*.

Voor het registreren van een nieuwe vrijstelling klikt u op deze knop. U ziet dan het volgende scherm:

| Registreren vrijstening                                                                                                    | g          |                |
|----------------------------------------------------------------------------------------------------|------------|----------------|
| Gevonden vrijstellingen<br>Soort Vrijstelling                                                                                 | Begindatum | Einddatum      |
| Vrijstelling                                                                                                    | 01-08-2020 | 31-07-2021     |
| Vervangende leerplicht                                                                                                    | 01-08-2021 |                |
| Soort vrijstelling                                                                                                    |            |                |
| Soort vrijstelling                                                                                                    |            |                |
| Soort vrijstelling Vrijstelling                                                                                               | Vervange   | nde leerplicht |
| Soort vrijstelling  Vrijstelling  Begindatum dag maand jaar  01 01 2022                                                       | Vervange   | nde leerplicht |
| Soort vrijstelling  Vrijstelling  Begindatum dag maand jaar  01 01 2022  Einddatum dag maand jagr                             | O Vervange | nde leerplicht |
| Soort vrijstelling<br>Vrijstelling<br>Begindatum<br>dag maand jaar<br>01 01 2022<br>Einddatum<br>dag maand jaar<br>31 12 2023 | ○ Vervange | nde leerplicht |

Geef aan of het bij de te registreren gegevens gaat om een *vrijstelling* of *vervangende leerplicht*.

**NB** Als er sprake is van vervangende leerplicht, heeft de leerling een *inschrijving* nodig! Bij het opvoeren van vervangende leerplicht komt eventueel geregistreerd *verzuim* niet te vervallen.

Voer de begindatum in.

Voer de einddatum in.

# NB Controleer voordat u de vrijstelling definitief registreert, of deze datum juist is.

Klik op *Registreren*. Als aan alle controles is voldaan, wordt de vrijstelling vastgelegd, anders wordt een foutmelding getoond.

#### Mogelijke foutmeldingen:

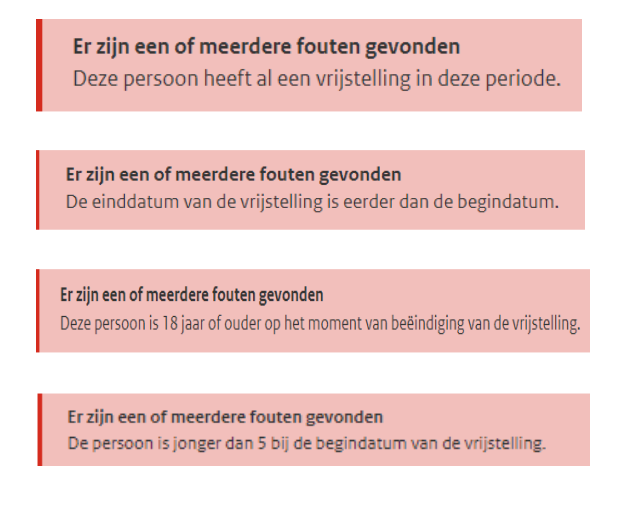

### 3. Einddatum vrijstelling wijzigen

Als u de einddatum van een vrijstelling wilt wijzigen, klikt u op de link *Wijzigen*, achter de te wijzigen vrijstelling. Deze kunt u opzoeken via het zoekscherm (zie p. 7).

|                        | Sil fa     |            |          |             |
|------------------------|------------|------------|----------|-------------|
| Soort Vrijstelling     | Begindatum | Einddatum  |          |             |
| Vrijstelling           | 01-08-2020 | 31-07-2021 | Wijzigen | Verwijderen |
| Vervangende leerplicht | 01-08-2021 | (          | Wijzigen | Verwijderen |
| ing strong strong      |            |            |          |             |

De volgende pop-up verschijnt dan:

| Wijzigen V                        | rijstelling         | SLUIT |
|-----------------------------------|---------------------|-------|
| Soort Vrijstelling                | Vrijstelling        |       |
| Begindatum                        | 01-08-2020          |       |
| Einddatum<br>dag maand ja<br>31 7 | ar<br>2021          |       |
| Vrijstelling wijzig               | en <u>Annuleren</u> |       |

Wijzig de einddatum en klik op Vrijstelling wijzigen.

Als aan alle controles is voldaan, wordt de wijziging opgeslagen anders wordt een foutmelding getoond.

### Mogelijke foutmeldingen:

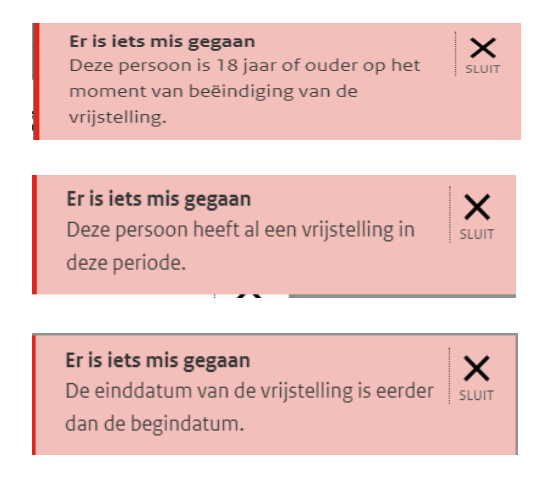

### 4. Verwijderen vrijstelling

Als u een vrijstelling wilt verwijderen, klikt u op de link *Verwijderen*, achter de te verwijderen vrijstelling, nadat u deze via het zoekscherm (zie p. 7) hebt opgezocht.

|                        | in the     |            |          |             |
|------------------------|------------|------------|----------|-------------|
| Soort Vrijstelling     | Begindatum | Einddatum  |          |             |
| Vrijstelling           | 01-08-2020 | 31-07-2021 | Wijzigen | Verwijderen |
| Vervangende leerplicht | 01-08-2021 |            | Wijzigen | Verwijderen |
|                        |            |            |          |             |

De volgende pop-up verschijnt dan:

| Verwijderen Vrijstelling                                        |              |  |
|-----------------------------------------------------------------|--------------|--|
| U staat op het punt om de volgende vrijstelling te verwijderen: |              |  |
| Soort Vrijstelling                                              | Vrijstelling |  |
| Begindatum                                                      | 01-08-2020   |  |
| Einddatum                                                       | 31-07-2021   |  |
| Weet u het zeker?                                               |              |  |
| Vrijstelling verwijderen <u>Annuleren</u>                       |              |  |

Klik op *Vrijstelling verwijderen*. De vrijstelling is nu verwijderd.

NB Er volgt geen waarschuwing nadat u op *Vrijstelling verwijderen* hebt geklikt , dus de vrijstelling wordt meteen verwijderd.

## 5. Raadplegen vrijstelling

Wilt u een vrijstelling *raadplegen*, dan kan dit via het zoekscherm. (zie p 7). Nadat u op *Zoeken* hebt geklikt, ziet u alle bij de desbetreffende persoon geregistreerde vrijstellingen.

## 6. Rapportages

De rapportages met betrekking tot de vrijstellingen vallen onder de VSVmaandrapportages

(Bestandssoort: SRVRAPP). De rapportages worden aangeduid met de letter V in de bestandsnaam. Om deze te kunnen raadplegen hebt u de rol *Rapportages Verzuim/Bron* + Kenmerk nodig.

# 7. Overlijden

Als de persoon, voor wie een vrijstelling geregistreerd staat, overlijdt, wordt deze vrijstelling automatisch beëindigd.

## 8. Schonen vrijstellingen

Alle vrijstellingen die twee jaar ouder zijn dan het huidige schooljaar, worden volgens de Archiefwet één keer per jaar geschoond.

In de Wet Register Onderwijsdeelnemers (WRO) en de Archiefwet is vastgelegd welke gegevens DUO moet vernietigen. Op de site van de <u>Autoriteit</u>

<u>Persoonsgegevens</u> vindt u meer informatie over het bewaren en vernietigen van persoonsgegevens.